狩猟情報記録アプリ「ハンターゴー」 操作マニュアル

## わな設置日誌

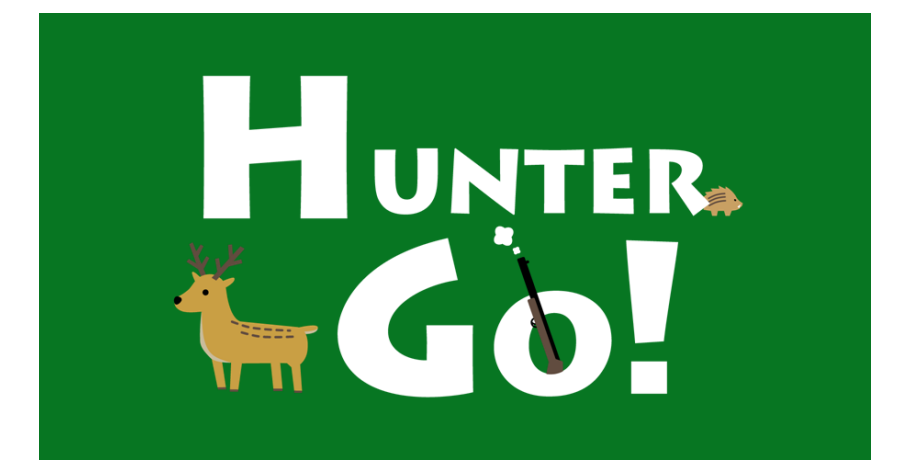

© 2025 Type R,Inc

概要

この資料では、スマートフォンアプリ「ハンターゴー」によるわなの 管理方法をご説明します。

ハンターゴーアプリは、わなの写真と、設置日、わなの種類、設置場所、設置状況(設置中/撤去済み)などの情報をまとめたわな 設置日誌を作成することができます。

また、わな設置日誌に、わなの見廻り時の情報として「巡回日 誌」を記録することができます。

わなの設置現場では、写真を撮影するだけです。 わな設置日誌作成以降は、ご自宅など安全な場所に戻ってから ゆっくり実施してください。

わな設置現場で

わなの写真撮影

ご自宅などで

- ② わな設置日誌作成
- わな設置状況の確認
- ④ わなの撤去
- ⑤ 巡回日誌作成

アプリはAndroid™用とiPhone用の2種類があります。 この資料では、主にAndroid用の画面でご説明いたしますが、基 本的な使い方や画面構成はiPhone用も同じです。

Androidは、Google LLC の商標です。 iPhone は米国その他の国で登録されたApple Inc.の商標です。

## 補足(わな共有ボタンについて)

わな設置情報の画面において「共有」ボタンがあります。 これは、グループのなかでわなの設置情報を共有するためのボ タンですが、現在、この機能は使用できません。 今後のアップデートにご期待ください。

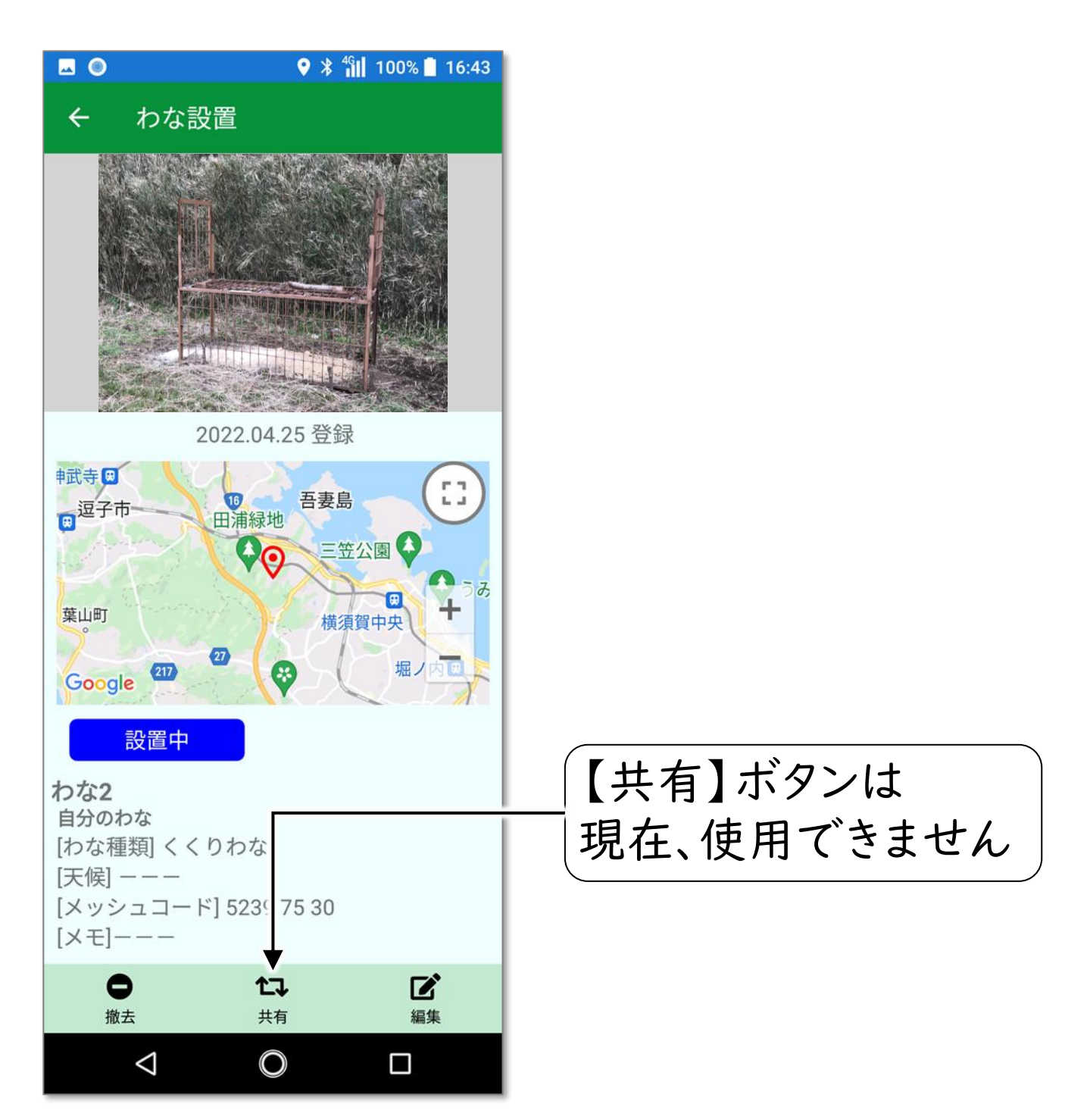

## わなの写真撮影

### ①わなの写真撮影

## ハンターゴーアプリを起動して、「日誌」 画面を開いて ください。

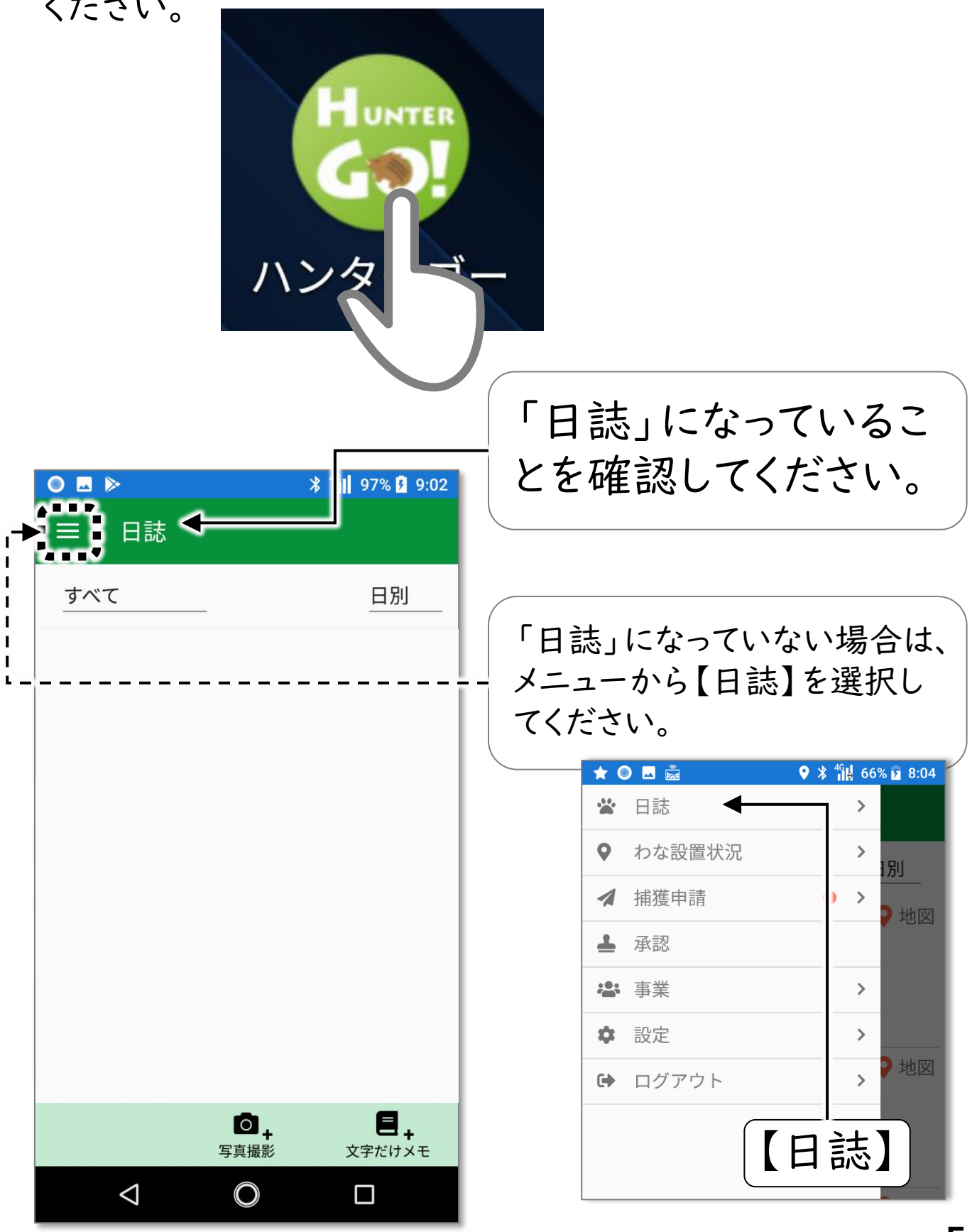

#### ①わなの写真撮影

#### 2. 【写真撮影】をタップし、写真を撮影してください。

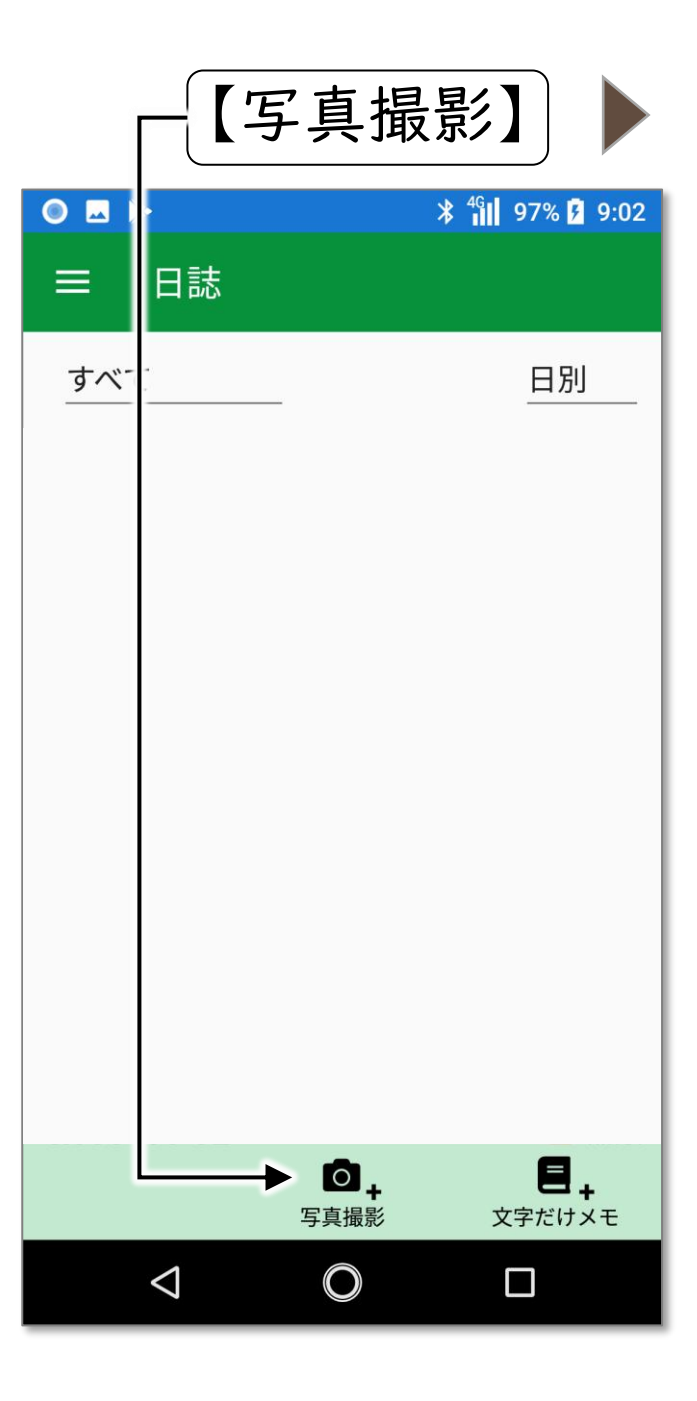

カメラアプリが起動しますので、 写真撮影してください (カメラの使い方は、ご利用のス マートフォンによって異なります)

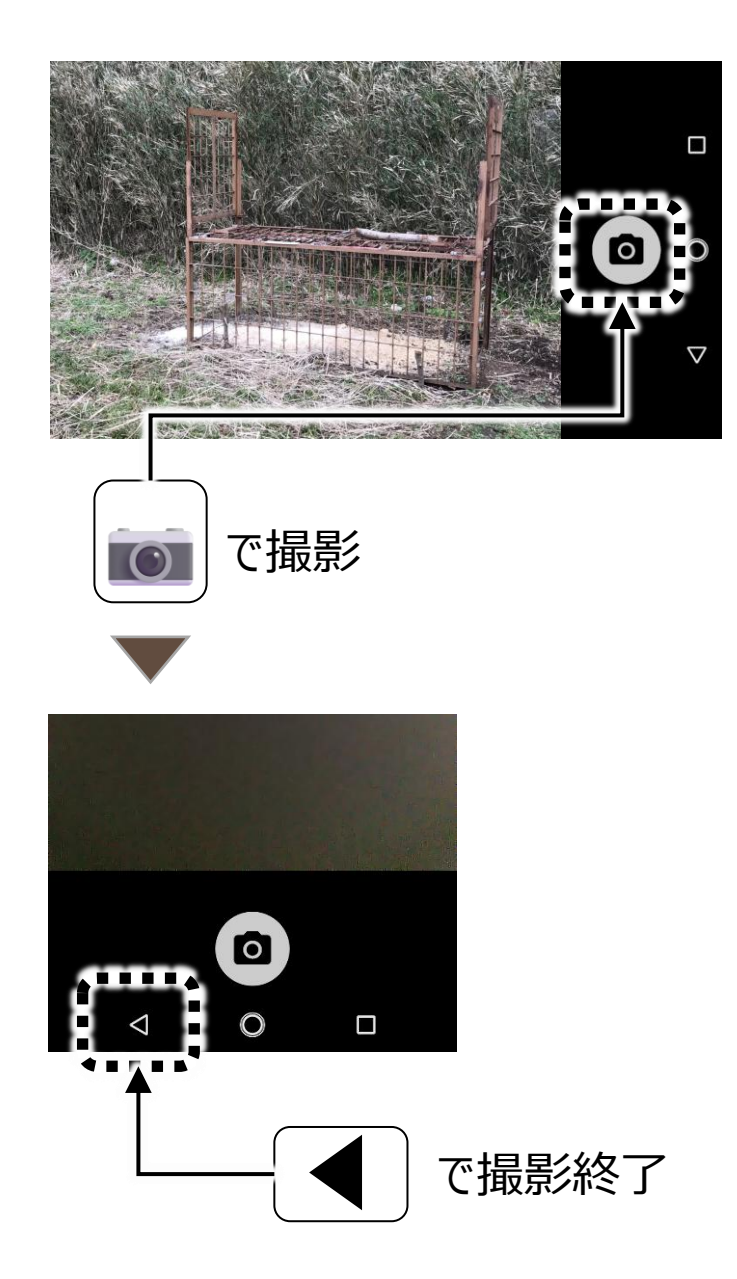

## わな設置日誌作成・ 状況確認・撤去

この項目は、ご自宅など安全な場所に戻ってから実施してください。

## ②わな設置日誌作成

I.先ほど撮影したわなの写真を選択し、【日誌作成】ボタンを タップしてください

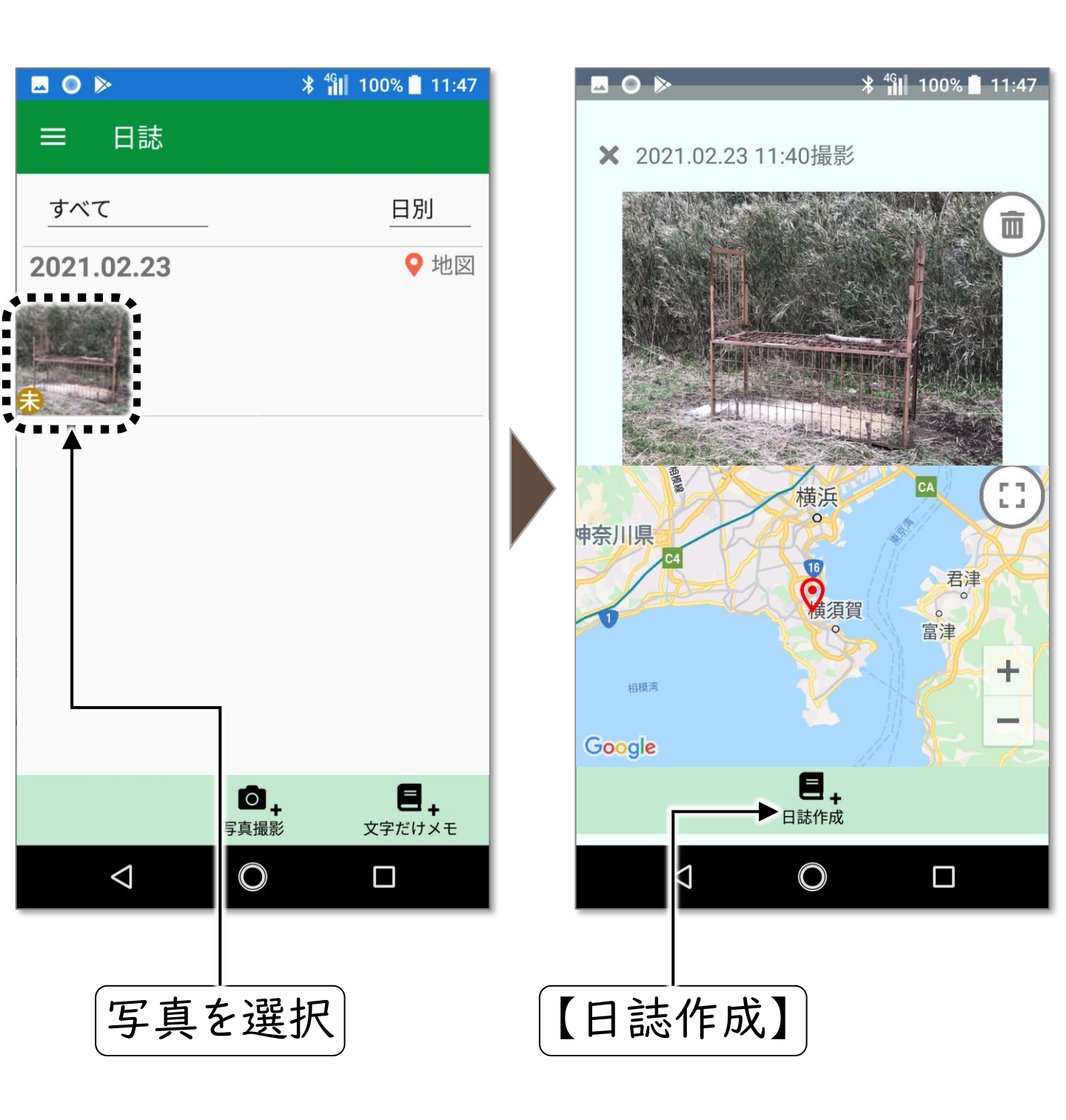

#### ②わな設置日誌作成

#### 2. 【わな設置】をタップしてください。

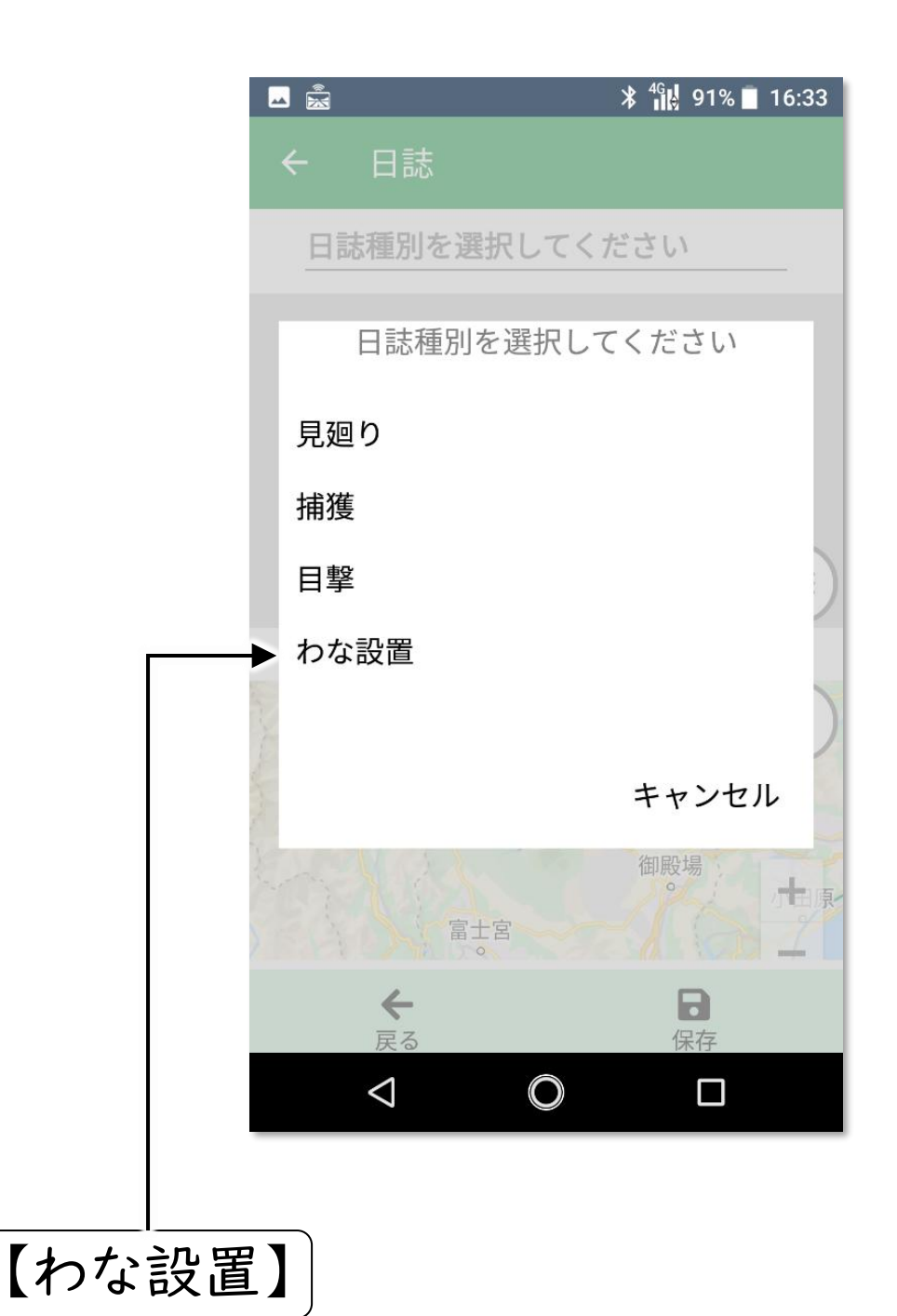

#### 3.必要事項を記入して、最後に【保存】をタップしてください。

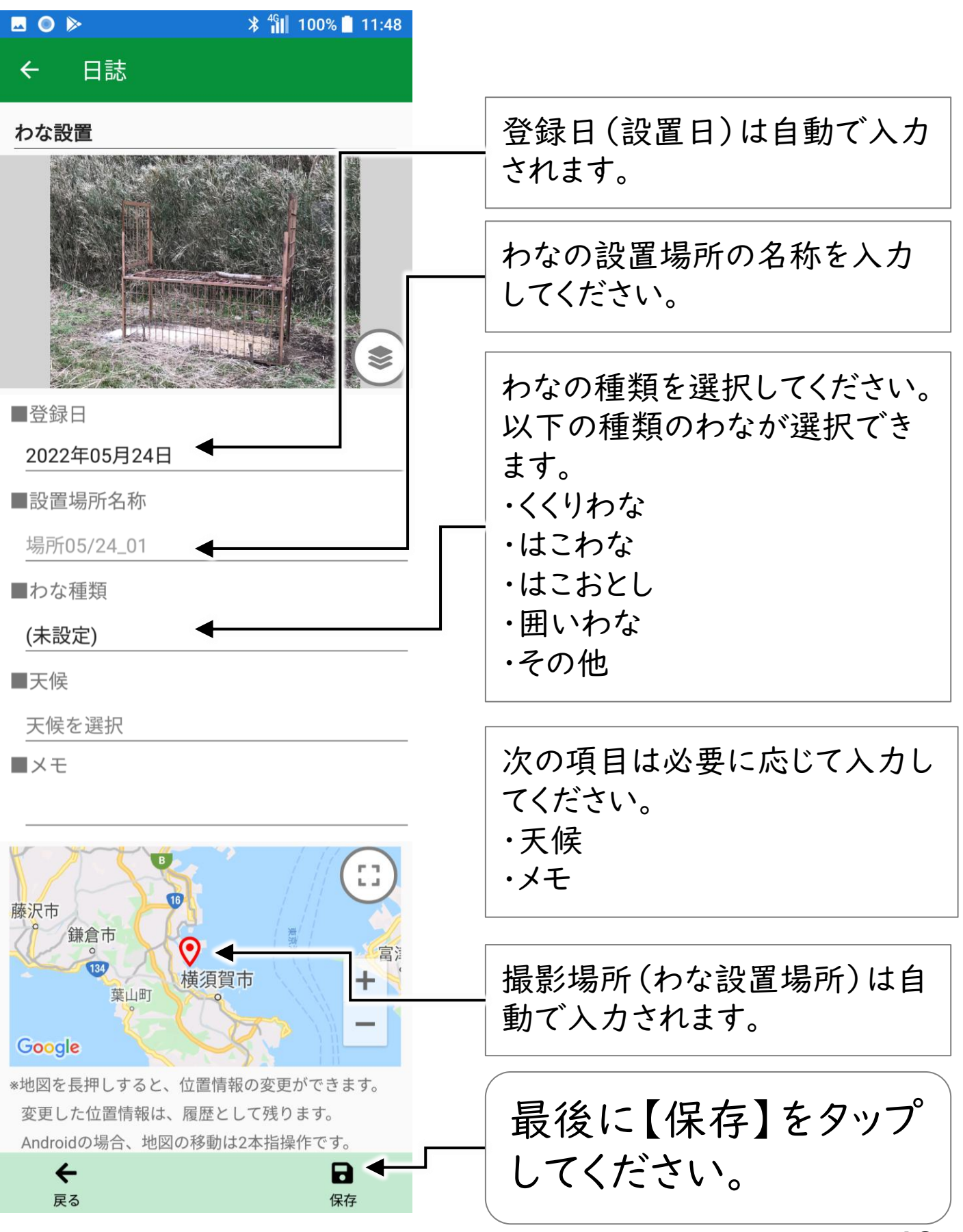

## Ⅰ. 【メニュー】 ⇒ 【わな設置状況】をタップしてください

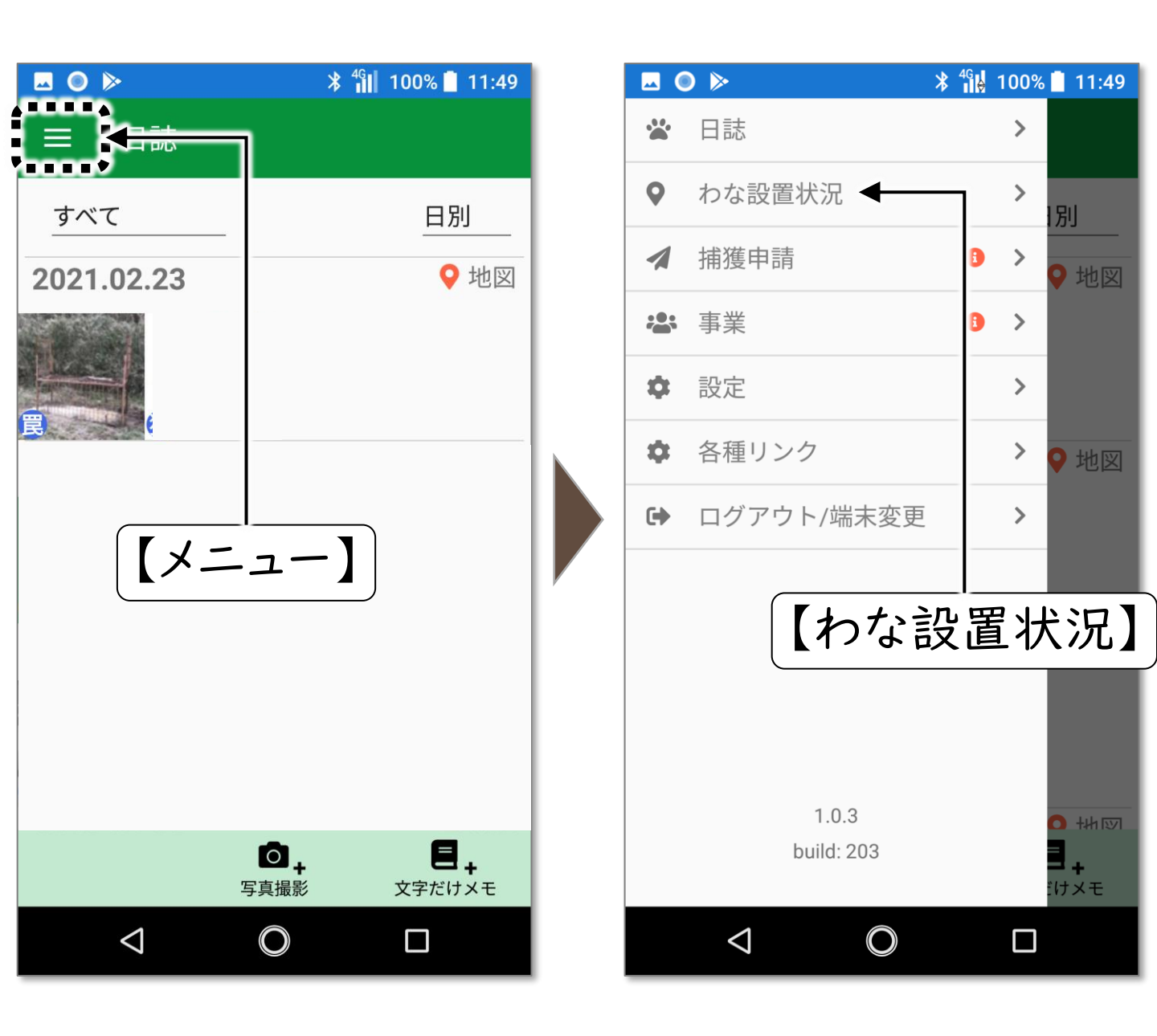

③わな設置状況の確認

2.わなの設置位置や名称、種類などの一覧が表示されます。

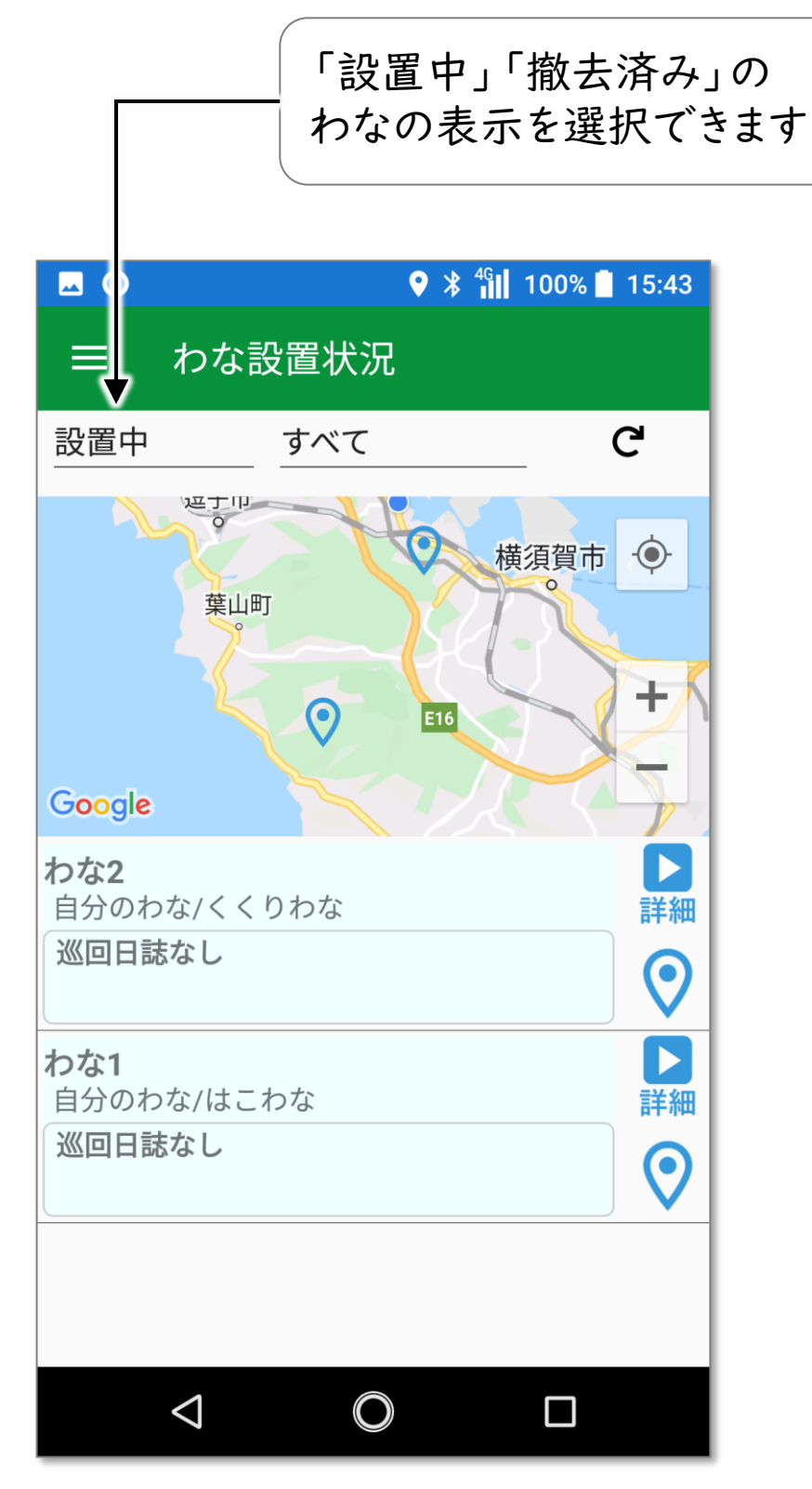

### ④わなの撤去

 わな設置状況の画面から、撤去するわなの【詳細】を タップしてください。

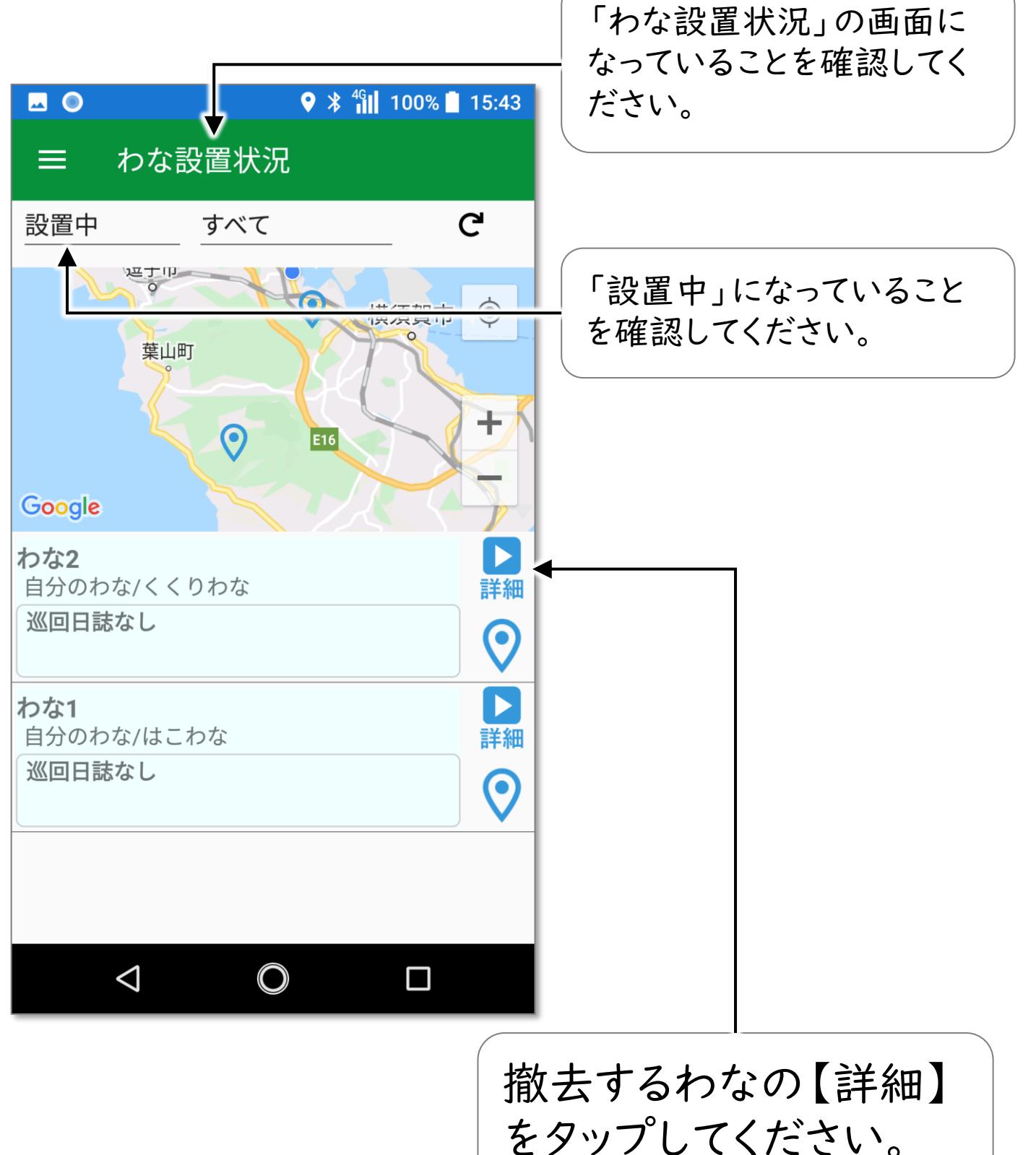

2. 【撤去】 をタップすると、アプリ上でわなが撤去されたことに なります。

(実際のわなの撤去は別途実施してください)

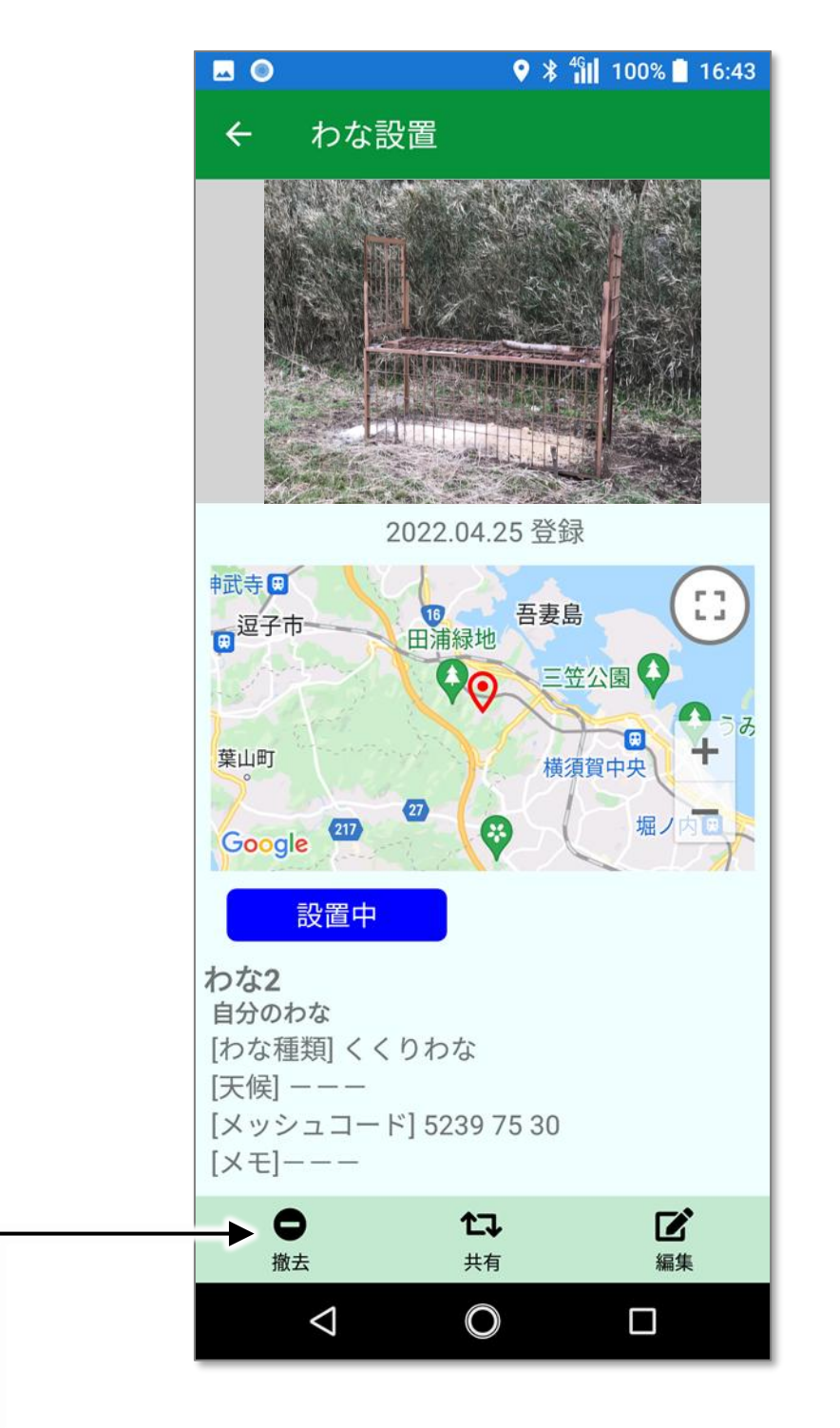

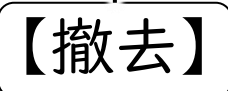

# 巡回日誌作成

この項目は、ご自宅など安全な場所に戻ってから実施してください。

## ⑤巡回日誌作成

 わな設置状況の画面から、巡回日誌を追加するわなを 選択してください。

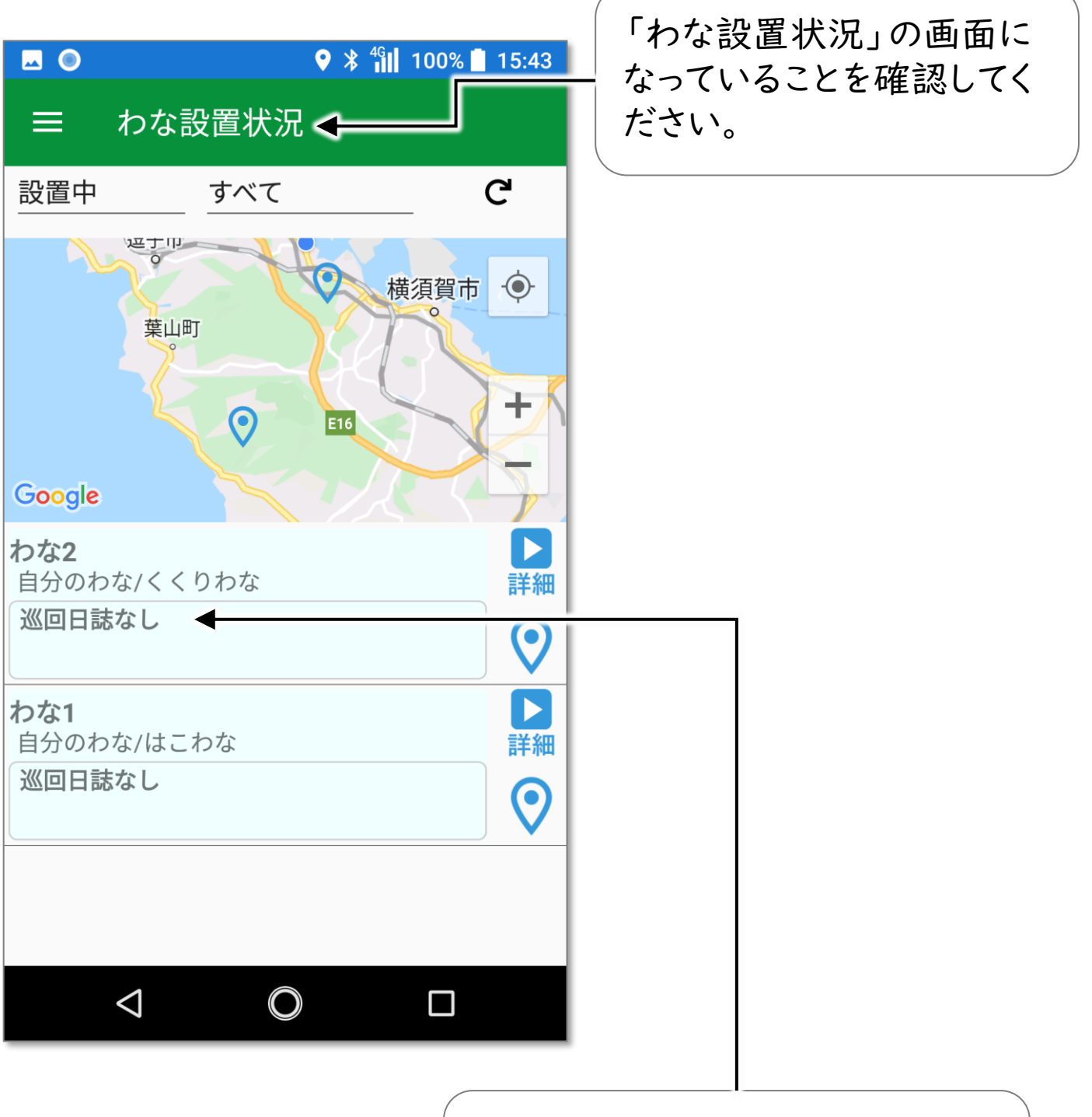

## 巡回日誌を追加するわな をタップしてください。

#### 2. 【巡回登録】をタップして下さい。

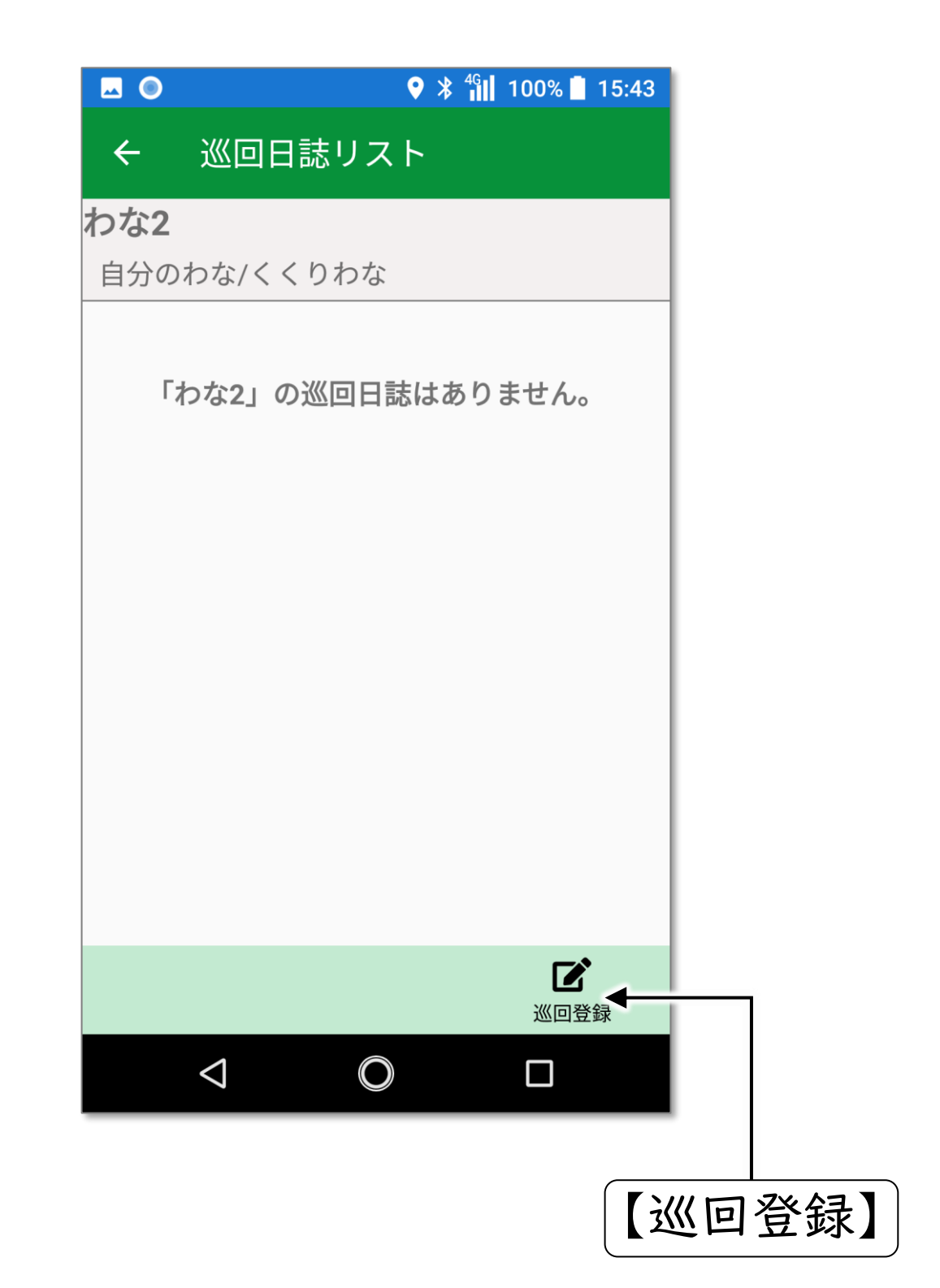

⑤巡回日誌作成

#### 3.必要項目を記入して、最後に【保存】をタップして下さい。

![](_page_17_Figure_2.jpeg)

#### 4.わな設置日誌に巡回日誌が記録されます。

![](_page_18_Picture_2.jpeg)

![](_page_19_Picture_0.jpeg)

株式会社タイプ・アール

〒180-0006 東京都武蔵野市中町1-33-3

無断複製および転載を禁ず

日本国内専用 Use only in Japan

2025年4月発行